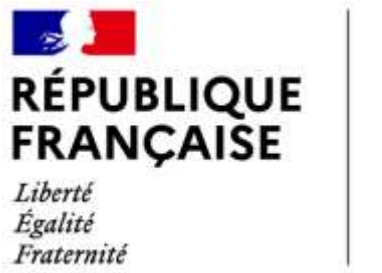

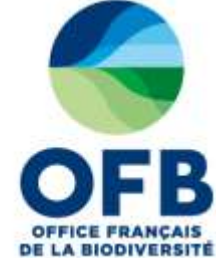

# Guide de saisie dans les formulaires de l'espace collaboratif des portails AMP (France, MAIA, PANACHE)

## Chapitre 8 : Fiche AMP – Rubrique programme d'actions

Guide élaboré par les administrateurs des portails aires marines protégées avec la relecture des chargés de mission de la direction aires protégées et de l'équipe du LIFE marha pour accompagner la saisie des informations sur les aires marines protégées à l'aide des formulaires de saisie dans les portails AMP.

version du 19 mai 2025

# Sommaire du guide de saisie dans les formulaires de l'espace collaboratif des portails AMP

| Guide de saisie espace collaboratif des portails AMP | Numéro<br>du<br>chapitre |
|------------------------------------------------------|--------------------------|
| Fonctionnement général                               |                          |
| Rubrique caractéristiques générales                  | Chapitre 1               |
| Rubrique réglementations de création                 | Chapitre 2               |
| Rubrique gouvernance                                 | Chapitre 3               |
| Rubrique document de gestion                         | Chapitre 4               |
| Rubrique espèces et habitats marins                  | Chapitre 5               |
| Rubrique usages et activités                         | Chapitre 6               |
| Rubrique enjeux et objectifs de gestion              | Chapitre 7               |
| Rubrique programme d'actions                         | Chapitre 8               |
| Rubrique suivis                                      | Chapitre 9               |
| Rubrique réglementation                              | Chapitre 10              |
| Rubrique zones d'intérêts                            | Chapitre 11              |
| Rubrique moyens et ressources                        | Chapitre 12              |
| Rubrique critère de désignation OSPAR                | Chapitre 13              |
| Base documentaire / rubrique Documents et photos     | Chapitre 14              |
| Zones C-monspot                                      | Chapitre 15              |

#### **RUBRIQUE PROGRAMME D'ACTIONS : TUTORIEL SAISIE DANS LA BD AMP**

**Définition Programme d'actions ou programme opérationnel** : description et planification des actions ou des opérations. En savoir plus : <u>http://ct88.espaces-naturels.fr/node/1312#E</u>

Cette rubrique « Programme d'actions » décrit les actions prévues, mises en œuvre ou terminées au sein de l'aire marine protégée.

A terme, les actions pour les parcs naturels marins seront importées à partir de la base de données de l'application EVA.

Avant de saisir les informations dans la rubrique « programme d'action », il est nécessaire d'avoir complété les informations dans la rubrique « enjeux et objectifs ».

Les informations saisies sont listées dans un tableau de synthèse.

| Nom de l'action                                   | Typologie de l'action                | Enjeu                                                | Objectif(s)<br>opérationnel(s)                                                                                                    | Etat de l'action | Retour d'expérience | 🕇 Aj | outer |
|---------------------------------------------------|--------------------------------------|------------------------------------------------------|----------------------------------------------------------------------------------------------------|------------------|---------------------|------|-------|
| Contrôle des AOT<br>individuelles de<br>mouillage | Gestion des activités                | <ul> <li>habitats marins<br/>particuliers</li> </ul> | <ul> <li>Maintenir dans<br/>un état de<br/>conservation<br/>remarquable les<br/>herbiers de<br/>zostères en<br/>Iroise</li> <li>Maintenir la<br/>surface et l'état<br/>de conservation<br/>des bancs de<br/>maërl de la baie<br/>de Camaret, des<br/>Pourceaux et de<br/>la baie de<br/>Douarnenez</li> </ul> | En cours         |                     | 1    | ×     |
| Réalisation du suivi<br>champs de bloc            | Suivi des espèces et<br>des habitats | - habitats marins<br>particuliers                    | <ul> <li>Maintenir dans<br/>un bon état de<br/>conservation les<br/>champs de blocs<br/>intertidaux et de<br/>limiter les<br/>perturbations<br/>anthropiques.</li> </ul>                                                                                                    | En cours         |                     | 1    | ×     |
| Réalisation du suivi<br>des herbiers              | Suivi des espèces et<br>des habitats | <ul> <li>habitats marins<br/>particuliers</li> </ul> | <ul> <li>Maintenir dans<br/>un état de<br/>conservation<br/>remarquable les<br/>herbiers de<br/>zostères en<br/>Iroise</li> </ul>                                                                                                    | En cours         |                     | 1    | ×     |

#### Figure 1 Aperçu du tableau de synthèse

Le contributeur cliquera sur « Ajouter » pour enregistrer une nouvelle action.

| The space constraint or receive , more gas could replaying and                                                 |                                                                                                    |   |
|----------------------------------------------------------------------------------------------------|----------------------------------------------------------------------------------------------------|---|
| * Programme d'actions <sup>19</sup>                                                                            |                                                                                                    |   |
| Non-second do facilitate -                                                                                     |                                                                                                    |   |
| gange a lotter -                                                                                               | The second to a proper of lattice                                                                                                    | - |
| the telescology of California California 11                                                                    | information of a subgroup in both                                                                                                    |   |
| and have a new an answer and a stand of                                                                        |                                                                                                    |   |
| lagai ngeri kaleineen is par in ganto fasot ett, eine f                                                        | $\begin{split} &  and its is a prompt of an is a large definition of the definition of the de$ | - |
| deal and sector as marked 1                                                                                    |                                                                                                    |   |
| a di sana, <sup>1</sup>                                                                                        | Talasteri De Arate                                                                                                    |   |
| Mad Prophetics                                                                                                 |                                                                                                    |   |
| and a factor of the second second second second second second second second second second second second second |                                                                                                    |   |
|                                                                                                    |                                                                                                    |   |

#### Figure 2 Aperçu du formulaire

#### ✓ Nom exacte de l'action

Le contributeur saisit en toute lettre le nom de l'action à décrire.

#### ✓ *Typologie de l'action*

Sélectionner dans la liste déroulante le type d'action. Une seule valeur est possible.

#### ✓ Code de la typologie et catégorie d'action

Une seule valeur est possible dans la liste déroulante. Le contenu de la liste déroulante est filtré en fonction de la valeur du champ Typologie de l'action.

Ces codes et catégories sont issues de la liste proposée dans le Système d'Information Natura 2000 (SIN2)

#### ✓ A quel enjeu du plan de gestion répond cette action ?

Un choix multiple est possible en maintenant la touche CTRL enfoncée. Tous les enjeux saisis dans la rubrique précédente sont proposés. Il peut être nécessaire d'entrer quelques caractères pour que la liste apparaisse.

#### ✓ A quel objectif opérationnel du plan de gestion répond cette action ?

Un choix multiple est possible en maintenant la touche CTRL enfoncée. Tous les objectifs opérationnels associés aux enjeux, saisis dans la rubrique précédente sont proposés.

#### ✓ Action terrestre ou marine

Une seule valeur est possible dans la liste déroulante.

#### ✓ Etat de l'action

Une seule valeur est possible dans la liste déroulante.

#### ✓ Mode de réalisation de l'action

Ce champ est proposé seulement pour la catégorie Natura 2000 et si l'état de l'action est « en cours » ou "mise en œuvre".

Une seule valeur est possible dans la liste déroulante.

### ✓ Retour d'expérience -> ajouter un document

| Au clic sur <b>Ajouter un document</b> , un formulaire s'ouvre, il est identique au formulaire pour enregistrer des documents dans la base documentaire du portail des AMP |
|----------------------------------------------------------------------------------------------------|
| Il vous faudra renseigner un titre au document puis Valider.                                                                                                    |
| Appeller og dissamelik                                                                                                    |
| Propriétés                                                                                                    |
| Type d'information                                                                                                    |
| Documenta                                                                                                    |
| Type document                                                                                                    |
| Document                                                                                                    |
| Titre" (to                                                                                                    |
|                                                                                                    |
| - ES Validar                                                                                                    |
|                                                                                                    |
| A                                                                                                    |
| Un nouveau formulaire s'ouvre avec les champs suivants à renseigner :                                                                                                    |
| Définition de l'information                                                                                                    |
| La <b>description</b> introduit le document qui sera disponible/téléchargeable sur la fiche du document.                                                                   |
| Les <b>mots clés</b> sont séparés par une virgule.                                                                                                    |
| Auteur du document (nom en capitales)                                                                                                    |
| Date de parution                                                                                                    |
|                                                                                                    |
| <u>Rubrique « Paramétrage de l'information »</u>                                                                                                    |
| Dans les listes déroulantes, pour qu'une valeur soit sélectionnée il faut cliquer sur la valeur puis sur le bouton<br>(+).                                                 |
| Plusieurs valeurs peuvent être sélectionnées, une par une.                                                                                                    |
| Type de document : une seule valeur est possible dans la liste déroulante                                                                                                  |
| Organisme de l'auteur : choisir « autres » si l'organisme n'est pas dans la liste.                                                                                         |
| Etat du document (validé ou document de travail)                                                                                                    |
| Catégorie du document : on peut choisir différentes catégories. Sélectionner une valeur puis appuyer sur le                                                                |
| bouton (+)                                                                                                    |
| Exemple :                                                                                                    |
| Catégorie de document*                                                                                                    |
| Rapport de synthèse V +                                                                                                    |
| Publication scientifique                                                                                                    |
| Rapport de synthèse                                                                                                    |
| · · · · · · · · · · · · · · · · · · ·                                                                                                    |
|                                                                                                    |
| <b>Chapitres de la boite a outils</b> : on indique le chapitre dans lequel s'inscrit le document de cette action                                                           |
| cein du réseau de gestionnaires (OEP, et extérieur) est utile. L'OEP, souhaite construire une hoite à outile à                                                             |
| Sein du reseau de gestionnaires (OFB et exterieur) est utile. L'OFB sounaite construire une boite à outils à                                                               |
| Pays productour                                                                                                    |
| Thématique technique                                                                                                    |
| Zone géographique                                                                                                    |
| Langue disponible                                                                                                    |
| <b>Portail</b> : sur quel(s) portail(s) en plus du portail AMP France voulez-vous que ce document apparaisse ?                                                             |
|                                                                                                    |

|                  | rieces jointes -                                                                                                    |
|------------------|----------------------------------------------------------------------------------------------------|
| s                | électionner un fichier du serveur                                                                                                    |
| Ou               | sélectionnez un nouveau fichier<br>inisir un fichier Aucun fichier choise Sélectionnez un nouveau fichier à                                                                                                    |
| Cliqu            | ajouter<br>lez sur Farcount pour sélectionner le fichier à bansferer (Vous pouvez selectionner un<br>sizené nue sourcez décompresser equilite)                                                                                                    |
|                  |                                                                                                    |
| Jne f            | ois le document téléchargé, les métadonnées doivent être saisies (petit icône « tableau »). Ceci es                                                                                                    |
| obliga<br>/ous ( | itoire. Si les métadonnées ne sont pas enregistrées, la validation de la fiche « document » ne se fera pa:<br>obtiendrez un message d'erreur.                                                                                                    |
|                  | Choisir un fichier Aucun fichier choisi                                                                                                    |
|                  | PNMEGMP BRGM Pelissier 2021                                                                                                    |
|                  | (PNMEGMP_BRG[].pdt, 4.8 Mo, 20/07/2021, 11:39)                                                                                                    |
|                  | ≛ <sup>™</sup><br>Date                                                                                                    |
|                  |                                                                                                    |
|                  | Titre"                                                                                                    |
|                  |                                                                                                    |
|                  | Copyright*                                                                                                    |
|                  |                                                                                                    |
|                  | Auteur                                                                                                    |
|                  |                                                                                                    |
|                  | Description                                                                                                    |
|                  |                                                                                                    |
| l est            | possible de faire un clic droit sur le bouton "télécharger" afin de "copier le lien" et                                                                                                    |
| Jonise           |                                                                                                    |
| ><br>Pour f      | Rubrique « Pièces jointes » (repliée par défaut)<br>finir, il est possible de mettre à la une le document :                                                                                                    |
|                  | mail Publication -                                                                                                    |
|                  | Date de publication Date de fin de publication                                                                                                    |
|                  | 20/07/2021                                                                                                    |
|                  | A la late internet internet in |
|                  |                                                                                                    |
| )<br>our f       | finir. il faut valider le formulaire d'aiout de document.                                                                                                    |

#### ✓ Description de l'action

Il convient de décrire l'action. Ce champ est masqué si la typologie de l'action est :

- Amélioration des connaissances
- Suivi des espèces et des habitats,
- Suivi des activités
- ✓ Date de début de mise en œuvre de l'action
- ✓ Date de fin de l'action
- ✓ Quel est le montant du budget en €, par an ?
- ✓ Quels sont le ou les financeurs ?

Le champ apparait si un montant est renseigné.

A l'enregistrement du formulaire, un popup avec le formulaire de la rubrique "Suivi" s'ouvre si la *typologie de l'action* est :

- Amélioration des connaissances
- Suivi des espèces et des habitats,
- Suivi des activités